## Como utilizar tu monedero electrónico

Pasos para redimir:

1. Entra a volaris.com e inicia sesión con tu usuario y contraseña

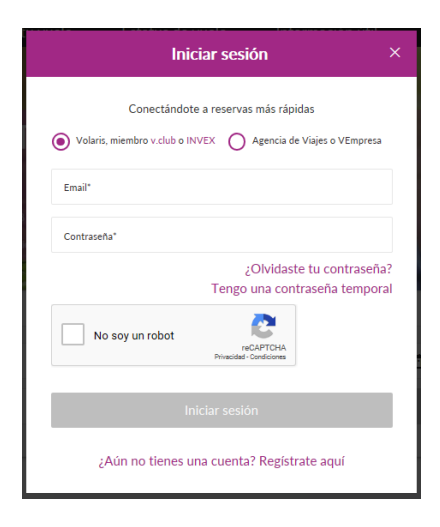

2. En la parte superior podrás verificar tu saldo

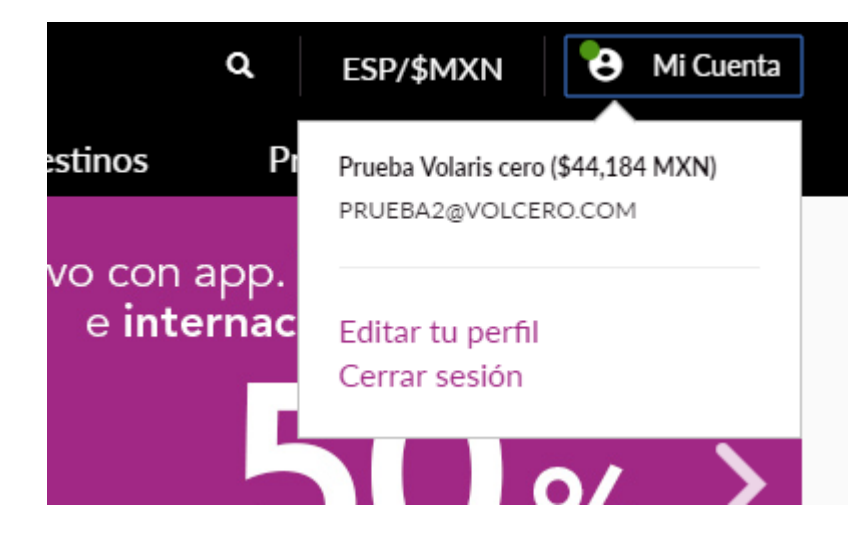

 En el paso final de pagos utiliza tu saldo en la opción Tarjeta de Crédito que cuenta con la opción de monedero electrónico, elige la cantidad a redimir y paga el resto con Tarjeta de Crédito/Débito.

| Vuelos 🥑 Clientes 📑 Asier | ntos 🥝 Autos 🖻 Pago                                                                                                    |                                                      |                   |
|---------------------------|----------------------------------------------------------------------------------------------------|------------------------------------------------------|-------------------|
| 🗃 Tarjetas 💦              | Paga con tu monedero electrónico INVEX                                                                                  |                                                      |                   |
| 📮 Crédito electrónico     |                                                                                                    |                                                      |                   |
| ▼ Todito Cash             | Paga tu tarifa base, servicios adicionales e impuestos. No<br>pendiente, se deberá completar el pago con tarjeta de cré | aplica para servicios tercerizados<br>dito o débito. | . Si existe un sa |
| 🔤 VISA Checkout           | Monedero INVEX                                                                                                    |                                                      | ^                 |
| Masterpass                |                                                                                                    |                                                      |                   |
| Pago con Coppel           | Saldo disponible en tu monedero INVEX                                                                                   | \$400 MXN                                            |                   |
|                           | Cantidad a pagar con tu monedero INVEX                                                                                  | \$400 MXN                                            | Aplicar           |
|                           | Total a pagar con tarjeta de crédito o débito                                                                           | \$3,255 MXN                                          |                   |
|                           |                                                                                                    | Fecha de expiración                                  |                   |
|                           |                                                                                                    |                                                      | 0                 |

## Como recuperar mi contraseña

1. Ingresa a volaris.com y en la página principal da clic en el botón "Iniciar Sesión" en la parte superior derecha. En el recuadro que te aparecerá, ubica y da clic en "¿Olvidaste tu contraseña?".

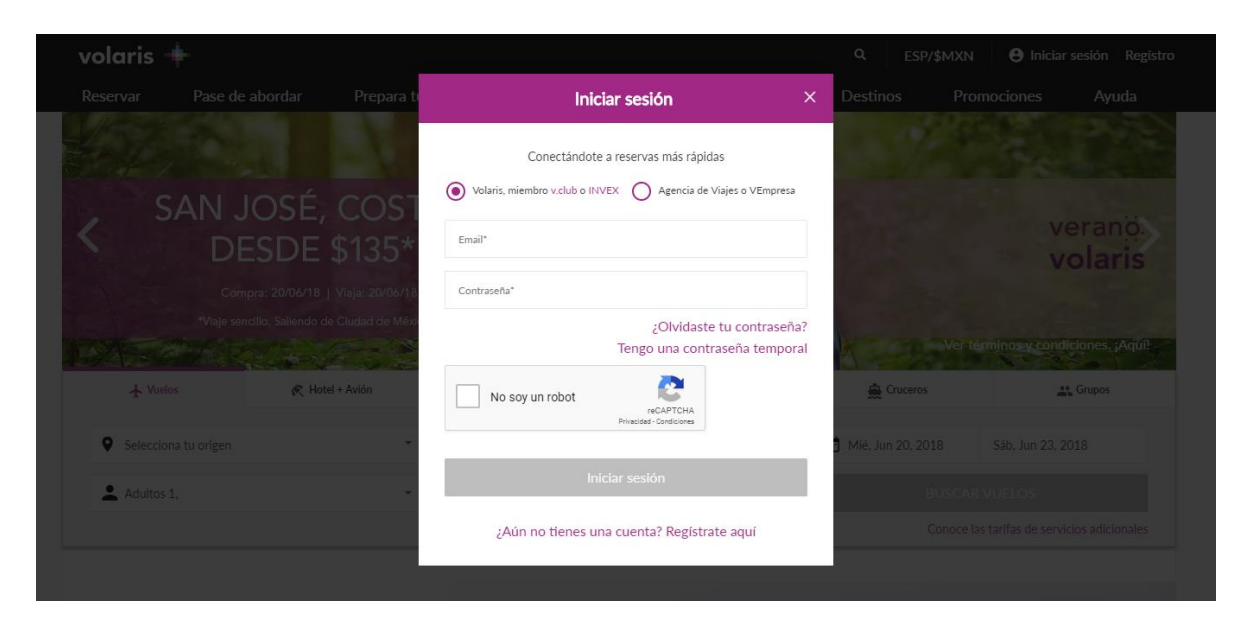

2. **Ingresa el correo electrónico con el que tienes registrado tu cuenta**. Importante: Tu correo electrónico ahora también es tu usuario

| volaris 🔶                                              |                                                                           |                        |                     | ۹ 📑 🕶             | Iniciar sesión / Registrarse |
|--------------------------------------------------------|---------------------------------------------------------------------------|------------------------|---------------------|-------------------|------------------------------|
|                                                        | . ~ .                                                                     |                        |                     |                   |                              |
| <b>¿OIVICASTE TU CO</b><br>Introduce tu nombre de usua | <b>NTFASENA :</b><br>rio y selecciona 'Enviar', para recuperar tu contras | eña.                   |                     |                   |                              |
| Email                                                  |                                                                           |                        |                     |                   |                              |
| Aceptar                                                |                                                                           |                        |                     |                   |                              |
|                                                        |                                                                           |                        |                     |                   |                              |
|                                                        |                                                                           |                        |                     |                   |                              |
|                                                        |                                                                           |                        |                     |                   |                              |
|                                                        |                                                                           |                        |                     |                   |                              |
|                                                        |                                                                           |                        |                     |                   |                              |
|                                                        |                                                                           |                        |                     |                   |                              |
|                                                        | ©2017 Volaris y su logo son marcas registradas de Volaris                 | lerminos y Condiciones | Aviso de Privacidad | Informacion legal |                              |

- 3. Te llegará un correo electrónico con tu contraseña temporal. Revisa en tu bandeja de entrada y/o en correo no deseado
- 4. Ingresa nuevamente a volaris.com, da clic en el botón "Iniciar Sesión" y selecciona la opción de **"Tengo una contraseña temporal".**

| volaris 🕂                |               | Ingrese a su quenta X                                                                      | Q ESP/\$MXN              | <b>8</b> Iniciar sesión | Regist |
|--------------------------|---------------|--------------------------------------------------------------------------------------------|--------------------------|-------------------------|--------|
| Reservar Pase de abordar | Prepara       |                                                                                            | Destinos                 |                         |        |
|                          |               | Registrate para reservar más rápido, recibir promociones exclusivas y las mejores ofertas. | tienes. ¡Es para que via |                         |        |
|                          |               | Volaris o miembro V.club Agencia de Viajes o VEmpresa                                      | ionales e interna        | acionales desde         |        |
|                          |               | PruebaVolaris@volaris.com                                                                  | 99*USD via               | je sencillo.            |        |
|                          |               |                                                                                            |                          |                         |        |
|                          | <u>a.</u>     | La contraseña es necesaria.                                                                |                          |                         |        |
| 🛧 Vuelos 🔍 🤿             | Hotel + Avión | ¿Olvidaste tu contraseña?                                                                  | 🏯 Cruceros               | 🔐 Grupos                |        |
|                          |               | Tengo una contraseña temporal                                                              |                          |                         |        |
| Selecciona tu origen     |               | No soy un robot                                                                            | BUSCAR VUELOS            |                         |        |
| #0161<br>                |               | Iniciar sesión                                                                             | #07E5                    |                         |        |

5. Ingresa tu usuario y contraseña temporal, en seguida escribe la nueva contraseña, debe contener: Letras, números, una mayúscula y un carácter especial. Ej: **Volaris1!** 

| volaris 🔶                                          |                                                            |                        |                     | ۹ 📑 🕶             | • Iniciar sesión / Registrarse |
|----------------------------------------------------|------------------------------------------------------------|------------------------|---------------------|-------------------|--------------------------------|
| Reestablecer cont<br>Debes cambiar tu password par | t <b>raseña</b><br>a continuar                             |                        |                     |                   |                                |
| Usuario                                            |                                                            |                        |                     |                   |                                |
| Contraseña temporal                                |                                                            |                        |                     |                   |                                |
| Contraseña                                         |                                                            |                        |                     |                   |                                |
| Confirmar contraseña                               |                                                            |                        |                     |                   |                                |
| Reestablecer contraseña                            |                                                            |                        |                     |                   |                                |
|                                                    |                                                            |                        |                     |                   |                                |
|                                                    |                                                            |                        |                     |                   |                                |
|                                                    | © 2017 Volaris y su logo son marcas registradas de Volaris | Términos y Condiciones | Aviso de Privacidad | Informacion legal |                                |

6. La siguiente ventana mostrará tu sesión iniciada dónde mostrará el monto disponible en tu monedero en la parte superior **derecha.** En caso de que no se haya cambiado por favor repite los pasos anteriores.